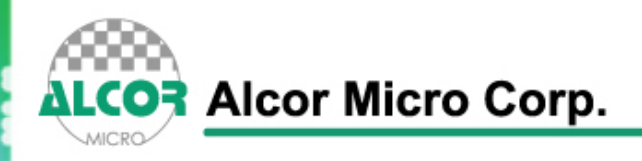

# User Manual

## For AU9720 USB To Serial Bridge Controller

**User Guide** 

**Official Release** 

**Revision 2.00** 

Public

Aug 2008

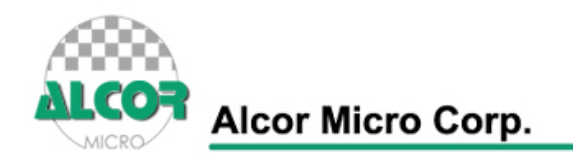

## **Data Sheet Status**

| Objective specification   | This data sheet contains target or goal specifications for |
|---------------------------|------------------------------------------------------------|
|                           | product development.                                       |
| Preliminary specification | This data sheet contains preliminary data;                 |
|                           | supplementary data may be published later.                 |
| Product specification     | This data sheet contains final product specifications.     |
| User guide                | This data sheet contains the application guideline for     |
|                           | user.                                                      |
| Analyze report            | This data sheet contains the analyze report of sample      |
|                           | chip.                                                      |

## **Revision History**

| Date     | Revision | Description                                                 |
|----------|----------|-------------------------------------------------------------|
| Feb 2006 | 1.00     | Official release                                            |
| Aug 2006 | 2.00     | Updated driver installation step for v2.00.232.01<br>later. |
|          |          |                                                             |
|          |          |                                                             |

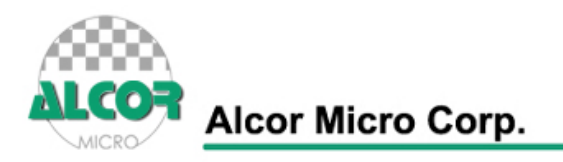

#### **Copyright Notice**

Copyright 1997 - 2006 Alcor Micro Corp. All Rights Reserved.

#### **Trademark Acknowledgements**

The company and product names mentioned in this document may be the trademarks or registered trademarks of their manufacturers.

#### Disclaimer

Alcor Micro Corp. reserves the right to change this product without prior notice. Alcor Micro Corp. makes no warranty for the use of its products and bears no responsibility for any error that appear in this document. Specifications are subject to change without prior notice.

#### Contact Information:

Web site: <u>http://www.alcormicro.com/</u>

#### Taiwan

Alcor Micro Corp. 9F, No 66Sanchong Rd., Nangang District, Taipei, Taiwan, R.O.C. Phone: 886-2-2653-5000 Fax: 886-2-2653-4000

#### Santa Clara Office

2901 Tasman Drive, Suite 206 Santa Clara, CA 95054 USA Phone: (408) 845-9300 Fax: (408) 845-9086

#### Los Angeles Office

9070 Rancho Park Court Rancho Cucamonga, CA.91730 USA Phone: (909) 483-9900 Fax: (909) 944-0464

Alcor USB To Serial Bridege Controller User Manual V2.00 Page 2 of 10

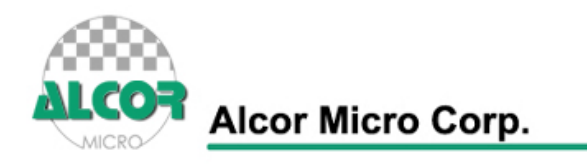

## **Contents**

- 1.0 Install USB To Serial Bridge Device Driver 4
- 2.0 Uninstall USB To Serial Bridge Device Driver 8

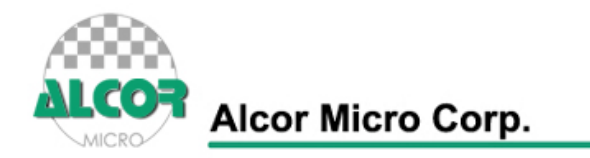

## **1.0.** Install USB To Serial Bridge Device Driver

Step 1: Double-click the .exe of Device Driver Installation Wizard. Screen will exhibit a dialog box as follows.

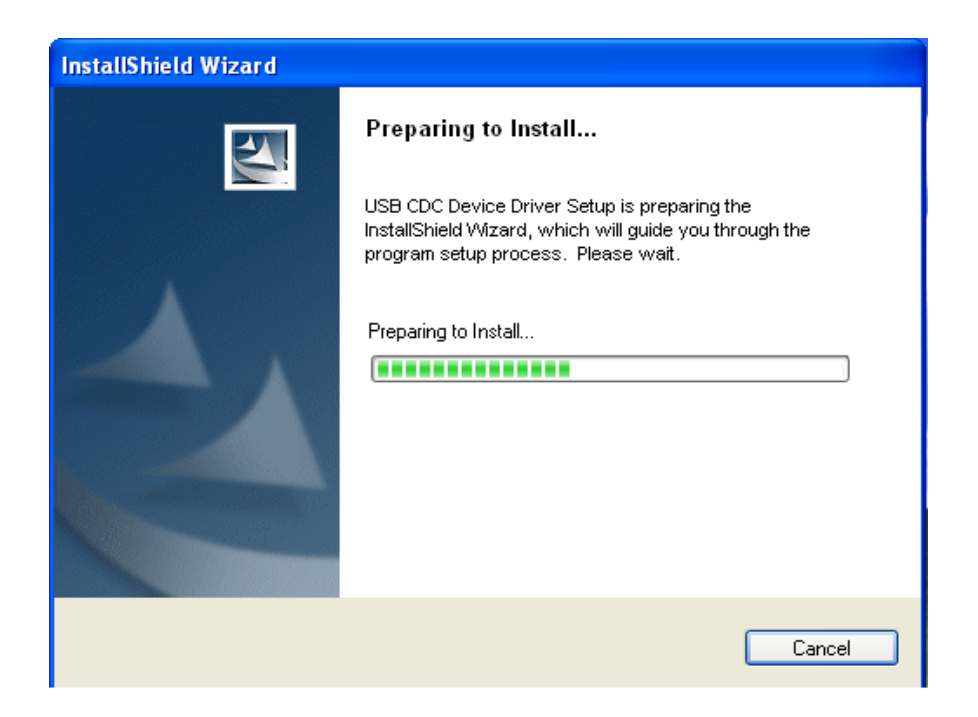

Step 2: Click "Continue Anyway" to continue the installation process

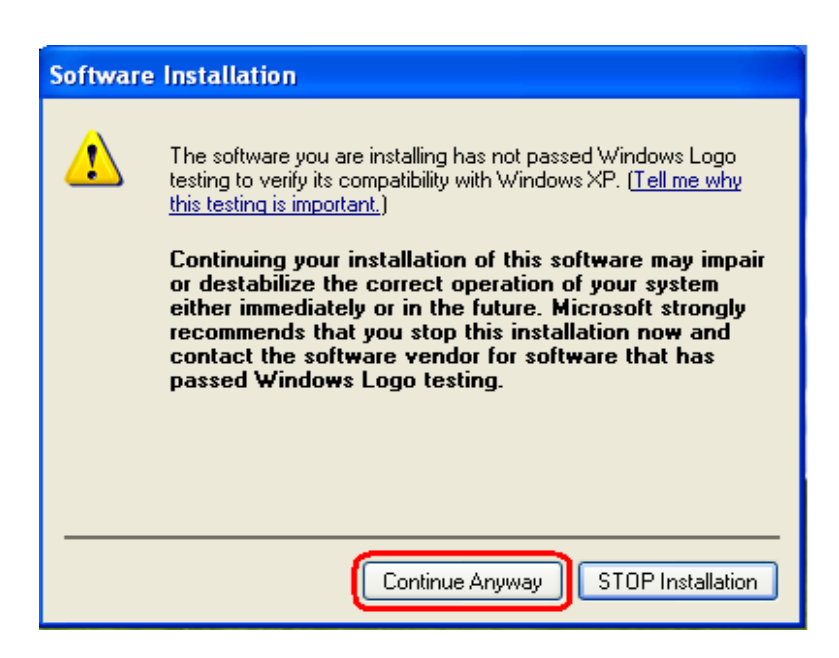

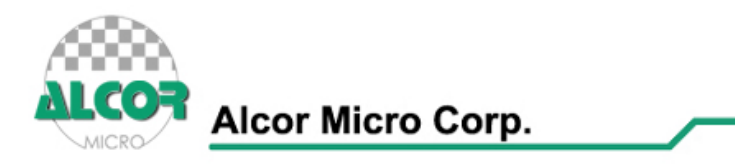

Step 3: Click "Finish" to finish the installation process when Installation Wizard shows such a message.

| USB CDC Device Driver - InstallShield Wizard |                                                                                                    |
|----------------------------------------------|----------------------------------------------------------------------------------------------------|
|                                              | InstallShield Wizard Complete<br>Setup has finished installing USB CDC Device Driver on your<br>computer.                |
|                                              | No, I will restart my computer later.<br>Remove any disks from their drives, and then click Finish to<br>complete setup. |
| < Back Finish Cancel                         |                                                                                                    |

Step 4: Reboot, and then please plug in the hardware that contains AU9720 into USB slot. The Window's Found New Hardware Wizard may launch and give you the option of connecting to Windows update.

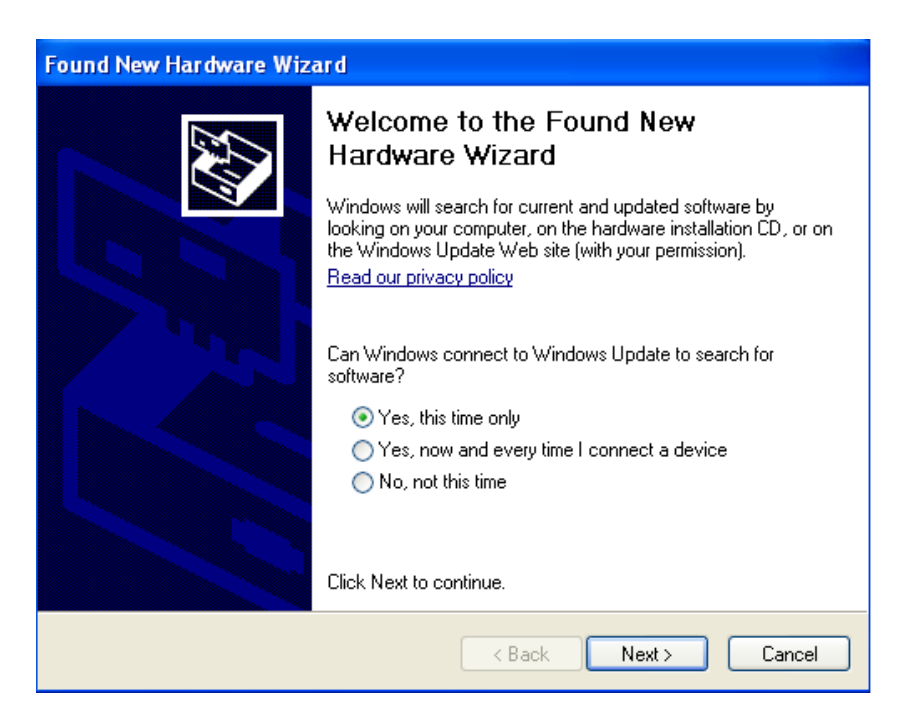

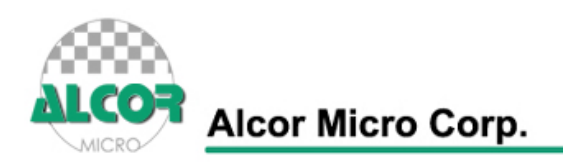

| Found New Hardware Wizard |                                                                                                    |  |
|---------------------------|----------------------------------------------------------------------------------------------------|--|
| Found New Hardware Wiz    | Welcome to the Found New<br>Hardware Wizard<br>This wizard helps you install software for:<br>USB Device<br>If your hardware came with an installation CD<br>or floppy disk, insert it now.<br>What do you want the wizard to do?<br>Install the software automatically (Recommended) |  |
|                           | Click Next to continue.                                                                                                    |  |

Step 6:

Step 5:

| Found New Hardware Wizard             |                                                                                                    |
|---------------------------------------|----------------------------------------------------------------------------------------------------|
| Please wait while the wizard searches |                                                                                                    |
|                                       | Hardware Installation                                                                                                    |
| USB Device                            | The software you are installing for this hardware:   USB Communication Device   has not passed Windows Logo testing to verify its compatibility with Windows XP. (Tell me why this testing is important.)   Continuing your installation of this software may impair or destabilize the correct operation of your system either immediately or in the future. Microsoft strongly recommends that you stop this installation now and contact the hardware vendor for software that has passed Windows Logo testing. |
|                                       | Continue Anyway STOP Installation                                                                                                    |
| < Back                                | Next > Cancel                                                                                                    |

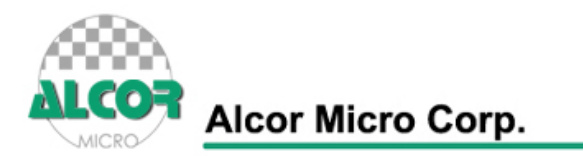

| Found New Hardware Wizard                |                      |
|------------------------------------------|----------------------|
| Please wait while the wizard installs th | e software           |
| USB Communication Device                 |                      |
| softetril.sys<br>To D:\WINDOWS\system3   | 2\drivers            |
|                                          | < Back Next > Cancel |

Step 7: Click "Finish".

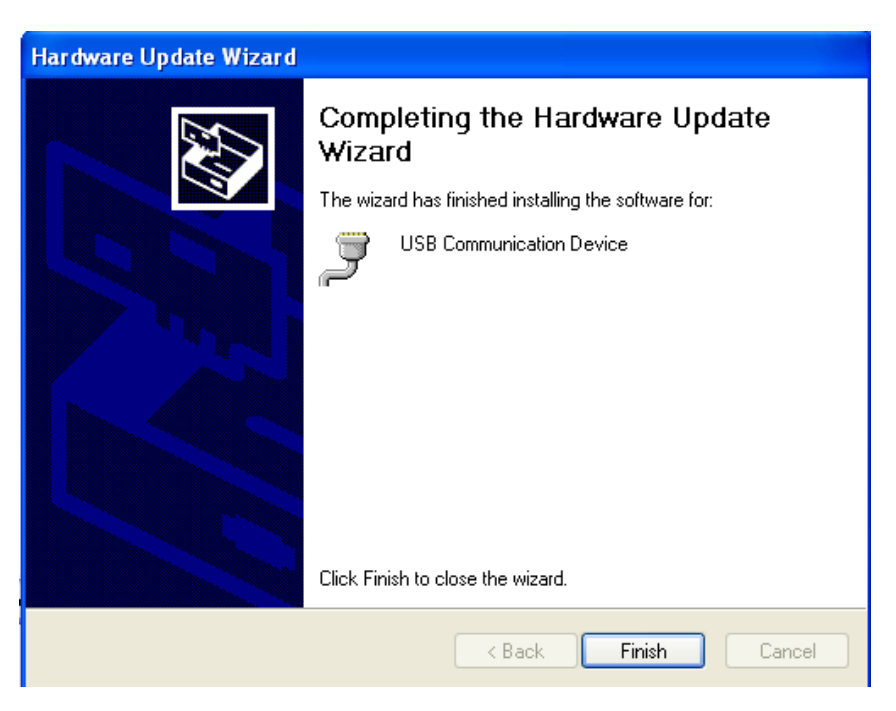

Step 8: Open "Device Manager" and check if your device is works.

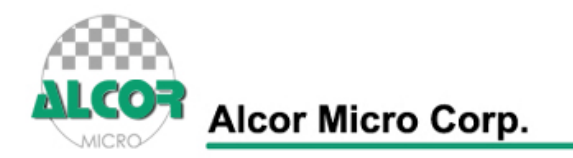

### 2.0. Uninstall USB To Serial Bridge Device Driver

Step 1 : Please open the "control panel" of your Windows system. And, then click onto "Add or Remove Programs". For more details, click on Start  $\rightarrow$  Control Panel  $\rightarrow$  Add or Remove Programs

- Step 2 : Please move the mouse cursor to the "USB CDC Device Driver" and click on the "remove" button
- Step 3: Click "Remove" button, the following warning window will pop which includes the warning message that "Are you sure the procedure will clear the software on computer". If you are sure to remove, press "Yes" button to proceed.

| USB CDC Device Driver - InstallShield Wizard                                       |  |
|------------------------------------------------------------------------------------|--|
| Do you want to completely remove the selected application and all of its features? |  |
| Yes No                                                                             |  |

Step 4 : Please click the "Yes" button to restart your computer for better system stability.

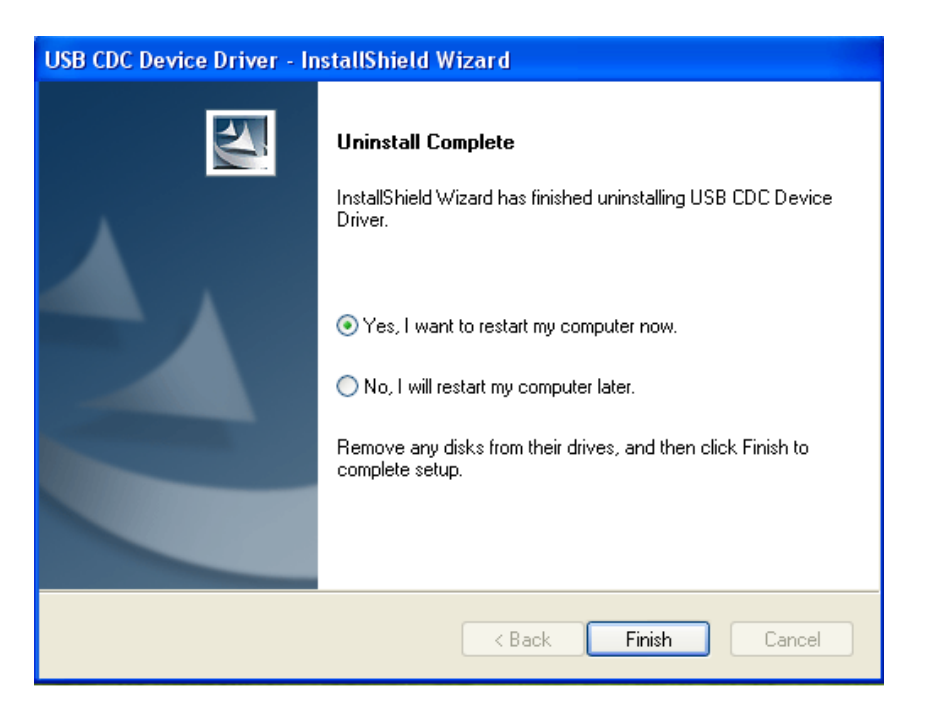

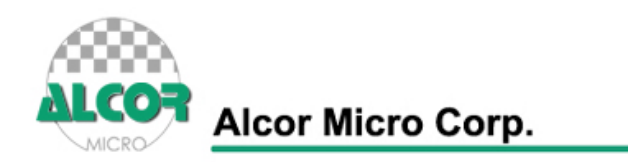

#### [MEMO]

- > This driver can be used either the following operation systems:
  - Windows 2000
  - Windows XP
  - Vista 32-bit
  - Vista 64-bit

#### About Alcor Micro, Corp

Alcor Micro, Corp. designs, develops and markets highly integrated and advanced peripheral semiconductor, and software driver solutions for the personal computer and consumer electronics markets worldwide. We specialize in USB solutions and focus on emerging technology such as USB and IEEE 1394. The company offers a range of semiconductors including controllers for USB hub, integrated keyboard/USB hub and USB Flash memory card reader...etc. Alcor Micro, Corp. is based in Taipei, Taiwan, with sales offices in Taipei, Japan, Korea and California.

Alcor Micro is distinguished by its ability to provide innovative solutions for spec-driven products. Innovations like single chip solutions for traditional multiple chip products and on-board voltage regulators enable the company to provide cost-efficiency solutions for the computer peripheral device OEM customers worldwide.